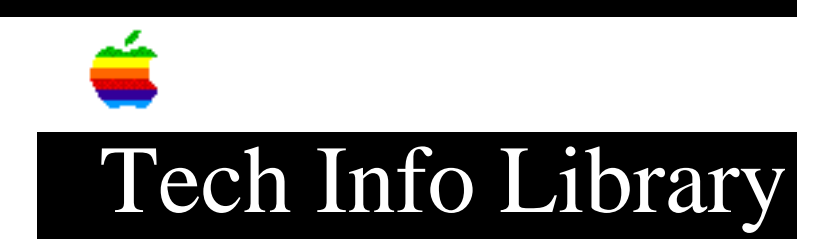

## **AppleCD 600e: Installing Software from Floppy Disk (6/96)**

Article Created: 25 June 1996

TOPIC -----

This article describes how to install the AppleCD 600e software on Macintosh computers, which did not previously have the CD-ROM software installed on them. Without the CD-ROM software installed, your Macintosh will not recognize the Startup CD disc.

DISCUSSION -----

Many of the newer Macintosh computers have built-in support for CD-ROM drives. These Macintosh computers have the basic CD-ROM drivers in ROM. If your computer does not have the CD-ROM drivers in ROM, you will not be able to startup your Macintosh computer with the Startup CD included with the AppleCD 600e CD-ROM drive. In order to get the CD-ROM drivers installed, you must copy the Apple CD-ROM extension to a floppy disk. You will have to use a Macintosh computer with a CD-ROM drive to copy the Apple CD-ROM extension from the CD-ROM included with the AppleCD 600e drive.

Copying Minimum CD-ROM Files

Step 1 -----Open the CD-ROM Software folder on the CD-ROM Setup disk.

Step 2

Drag the Apple CD-ROM file to a floppy disk.

Step 3

Choose Restart from the Special menu.

Let your Macintosh start up from the normal startup drive.

Step 4

\_\_\_\_\_

Insert the floppy disk with the Apple CD-ROM file on it into your Macintosh computer.

Step 5 Drag the Apple CD-ROM file onto the closed System Folder on the hard drive. A dialog appears explaining that extensions need to be stored in the Extensions folder. Step 6 \_\_\_\_ Click OK This places the Apple CD-ROM file in the Extensions folder. Step 7 \_\_\_\_ Choose Restart from the Special menu. Allow the Macintosh to start up from the hard disk. Step 8 \_ \_ \_ \_ \_ \_ Insert the CD-ROM Setup CD in the CD-ROM drive. The CD-ROM disc will appear on your desktop. Step 9 Double-click Installer on the CD-ROM Setup volume to finish installing all files from the CD-ROM Setup volume. When the Installer is done, an Installation Complete dialog with a Restart button appears. Step 10 \_\_\_\_\_ Click Restart. After restarting, your Macintosh is able to use the AppleCD 600e drive. Copyright 1996, Apple Computer, Inc. Keywords: ksts \_\_\_\_\_ This information is from the Apple Technical Information Library. 19960626 06:22:49.00 Tech Info Library Article Number: 20048